学校端末の家庭でのWi-Fi接続手順(Chromebook端末)

1. 家庭で使用する Wi-Fi のパスワードを用意します。

※パスワードはWi-Fiの本体や説明書などを確認してみてください。

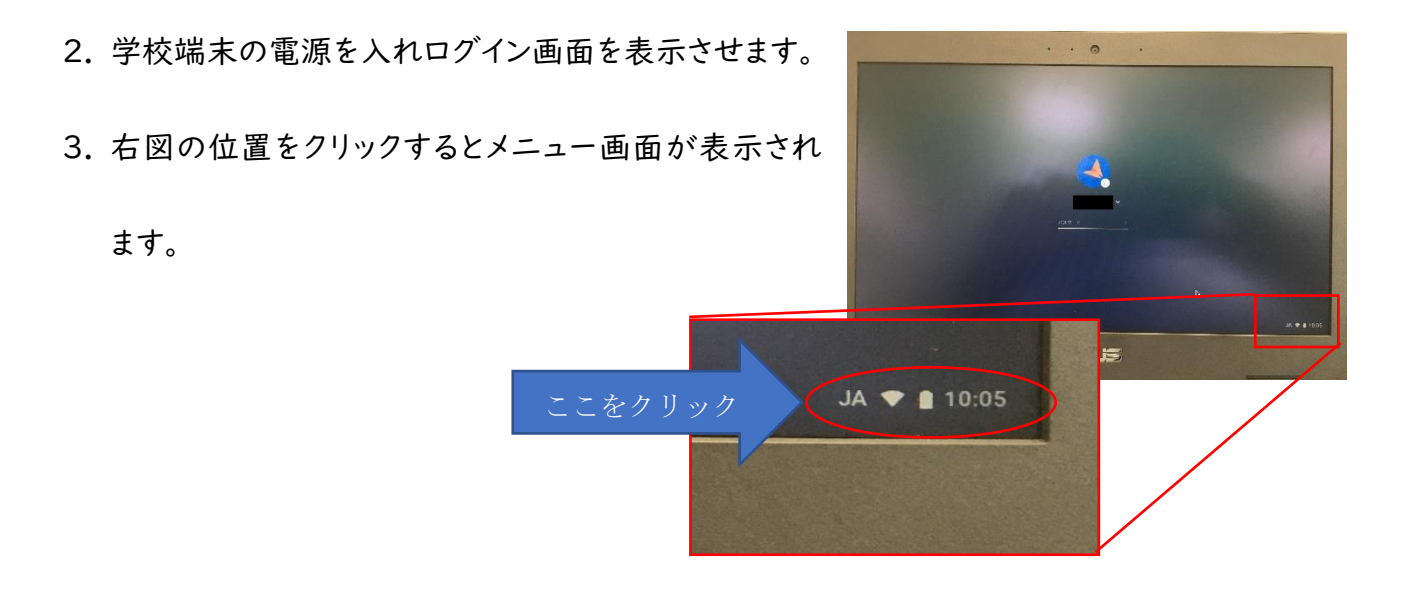

- 4. メニューの中から Wi-Fi を選択して▼ボタンをクリックします。
- 5. 端末で認識している Wi-Fi が一覧で表示されますので、使用する Wi-Fi を選択してください。

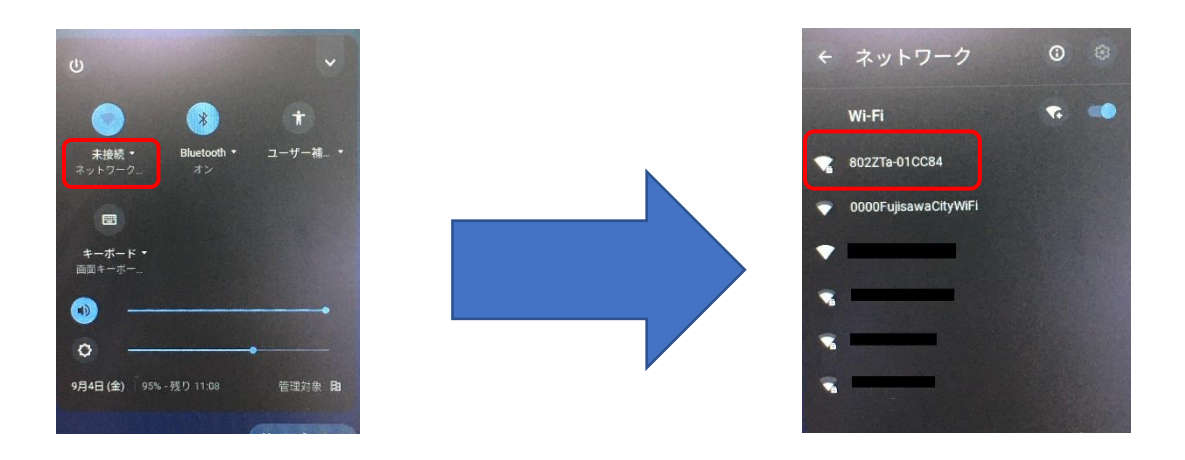

- 6. パスワードを入力する画面になりますので、用意していただいたパスワードを入力します。
- 7. メニューの Wi-Fi が「接続済み」になっていれば接続完了です。

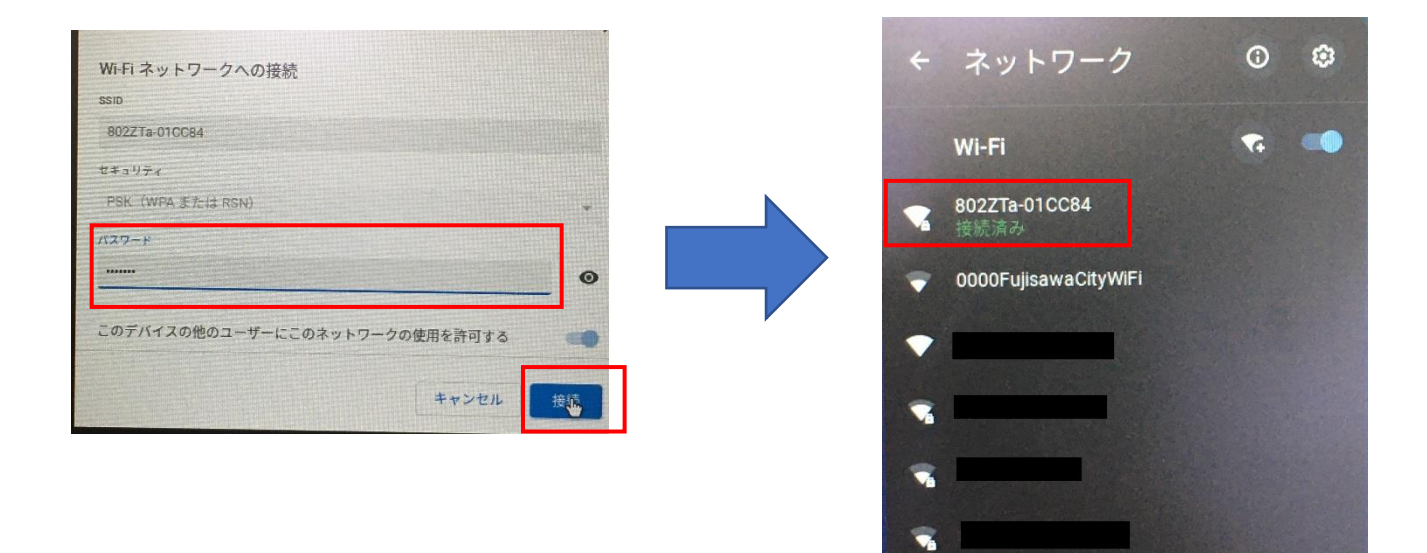